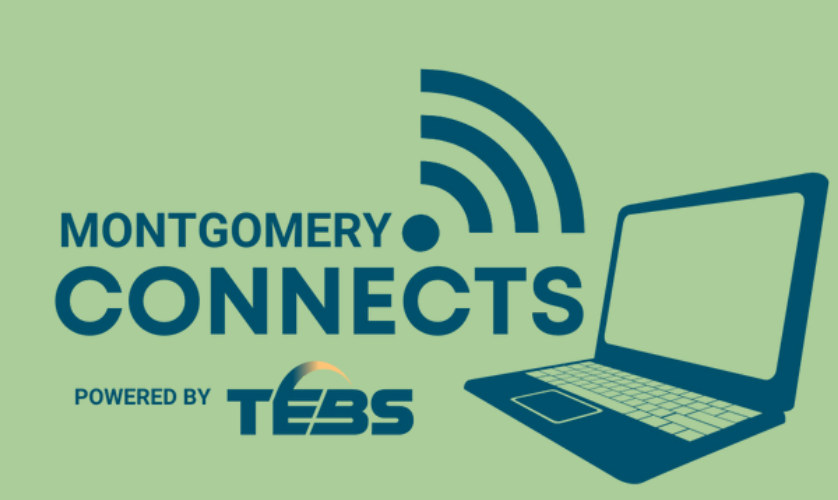

## **COMO OBTENER UNA TARJETA DE BIBLIOTECA** Montgomery Connects - Computadora para Usted

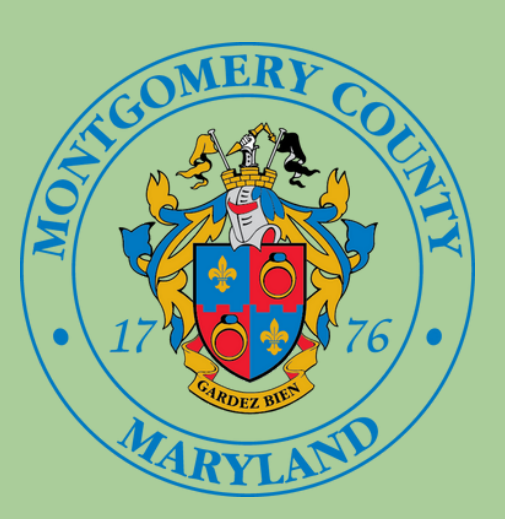

- Vaya a la pagina web de la biblioteca: mcpl.link/library-card
- Abajo en la sección de detalles personales presione en "Home library" y escoja la biblioteca mas cercana a usted

|  | w account        |                                    |
|--|------------------|------------------------------------|
|  | Your personal    | details                            |
|  | 1.11             |                                    |
|  | Library          |                                    |
|  | Expiration date: |                                    |
|  | Home library:    | Aspen Hill 🗸                       |
|  |                  | Aspen Hill                         |
|  | Identity         | Chevy Chase                        |
|  |                  | Davis (North Bethesda)             |
|  | surname:         | Gaithersburg                       |
|  |                  | Germantown<br>Kensington Park      |
|  | First name:      | Long Branch                        |
|  | Date of birth:   | Little Falls                       |
|  |                  | Connie Morella (Bethesda)          |
|  |                  | Marilyn J. Praisner (Burtonsville) |
|  |                  | Newse Library for Young Children   |

Baje a la sección donde dice "Digital Library Card" y presione el botón azul "Get a Digital Library Card Now"

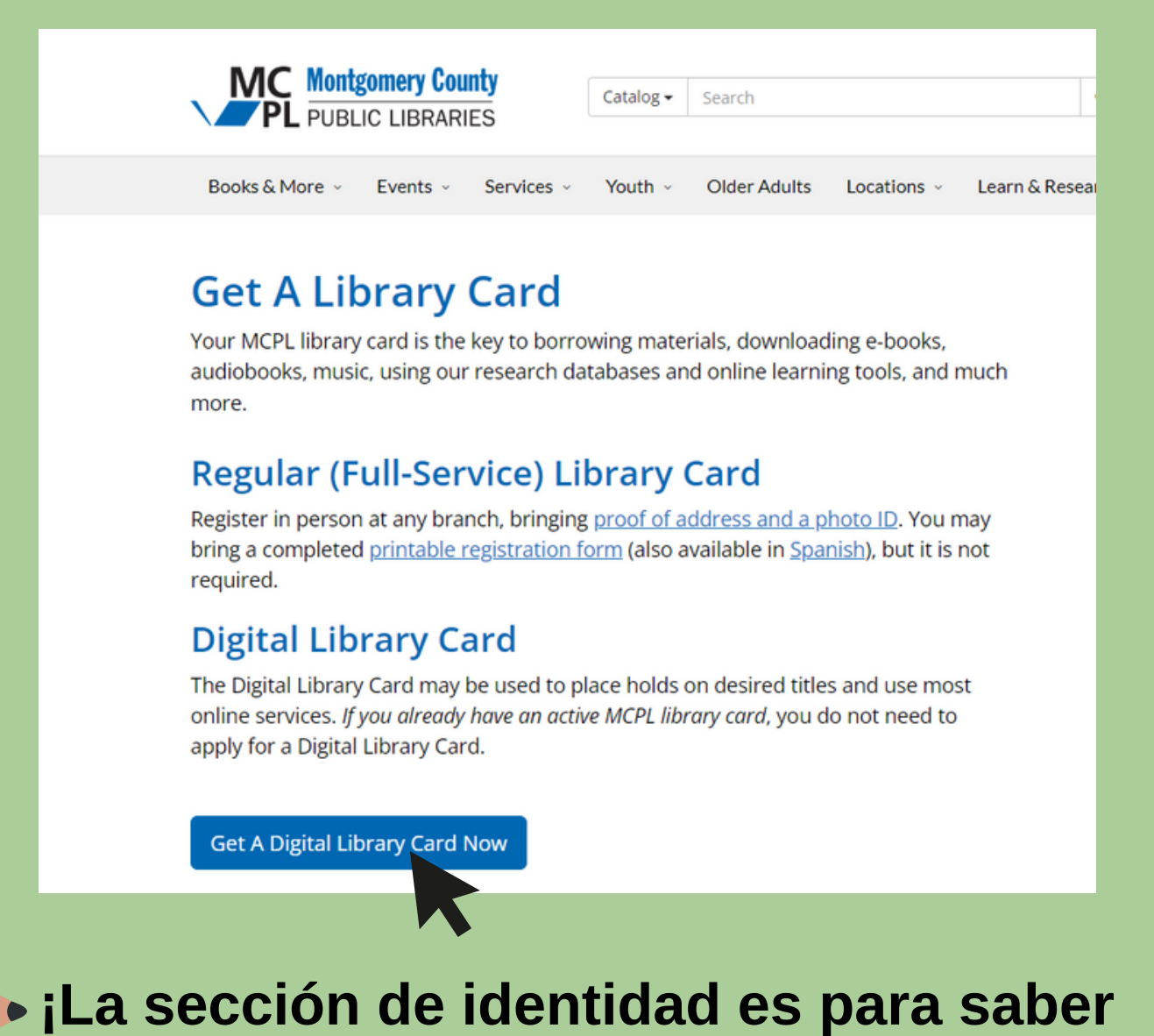

| CILIER HATTERS |                                                    |   |
|----------------|----------------------------------------------------|---|
| other humes.   | Olney                                              |   |
|                | Potomac                                            |   |
| Main address   | Quince Orchard                                     |   |
|                | Rockville                                          |   |
| Address:       | Brigadier General Charles E. McGee (Silver Spring) |   |
| Address.       | Twinbrook                                          | 2 |
|                | Wheaton                                            | * |

5 Escriba su dirección y su información de contacto y asegúrese de que ponga su correo electrónico correctamente

| quién eres! Ingrese su Apellido, (donde |
|-----------------------------------------|
| dice "Surname") Nombre, y fecha de      |
| nacimiento                              |

| Identity       |          |
|----------------|----------|
| Surname:       | Required |
| First name:    | Required |
| Date of birth: | Required |
| Other names:   |          |

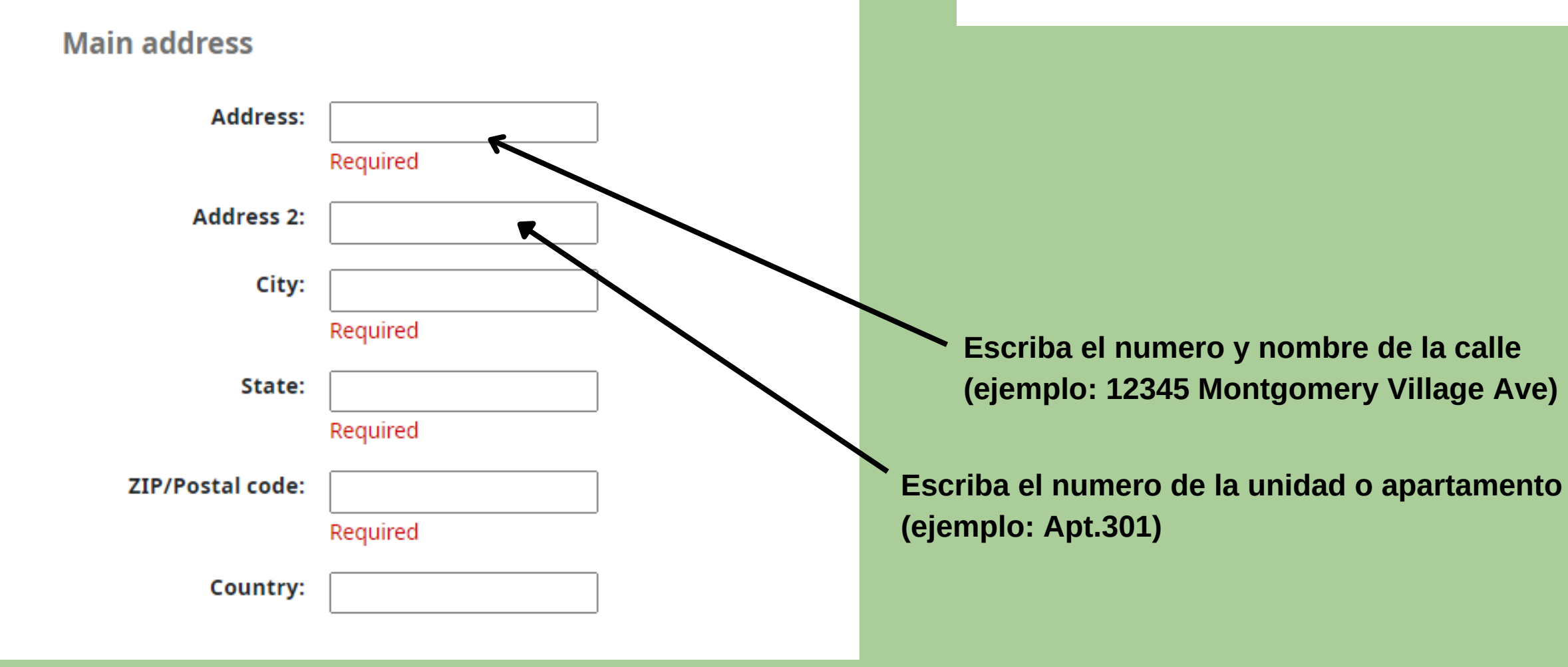

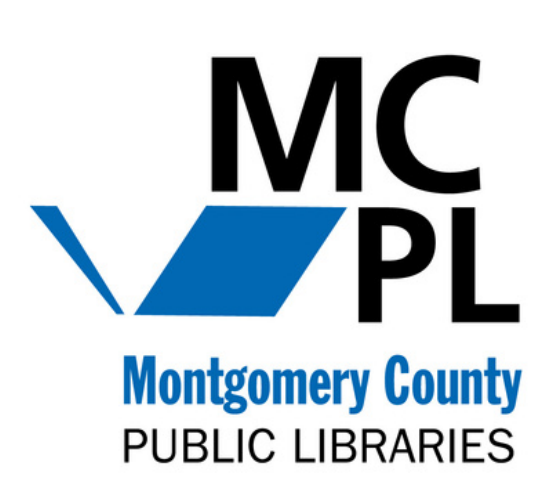

A. Crea una contraseña que tengas más de 3 6 letras o números (puedes usar tu cumpleaños o año de nacimiento)

> B. El código de verificación está ubicado en la area circulada en la imagen abajo. Escriba el código de verificación escrito en su forma en la sección que dice "Verification:"

**C.** Después que haiga completado todos los espacios presione "Submit"

| Password must conta | in at least 3 characters                                                    |
|---------------------|-----------------------------------------------------------------------------|
| Password:           | Required                                                                    |
| Confirm password:   | Required                                                                    |
| /erification        |                                                                             |
| Verification:       | Required Please type the following characters into the preceding both EBBEC |
| Submit              |                                                                             |

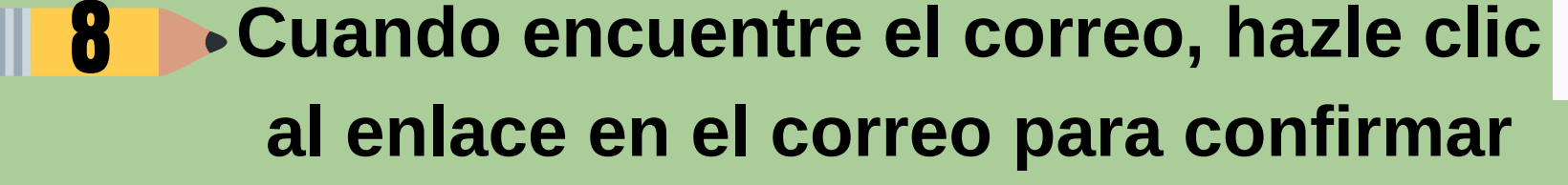

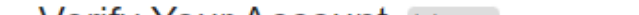

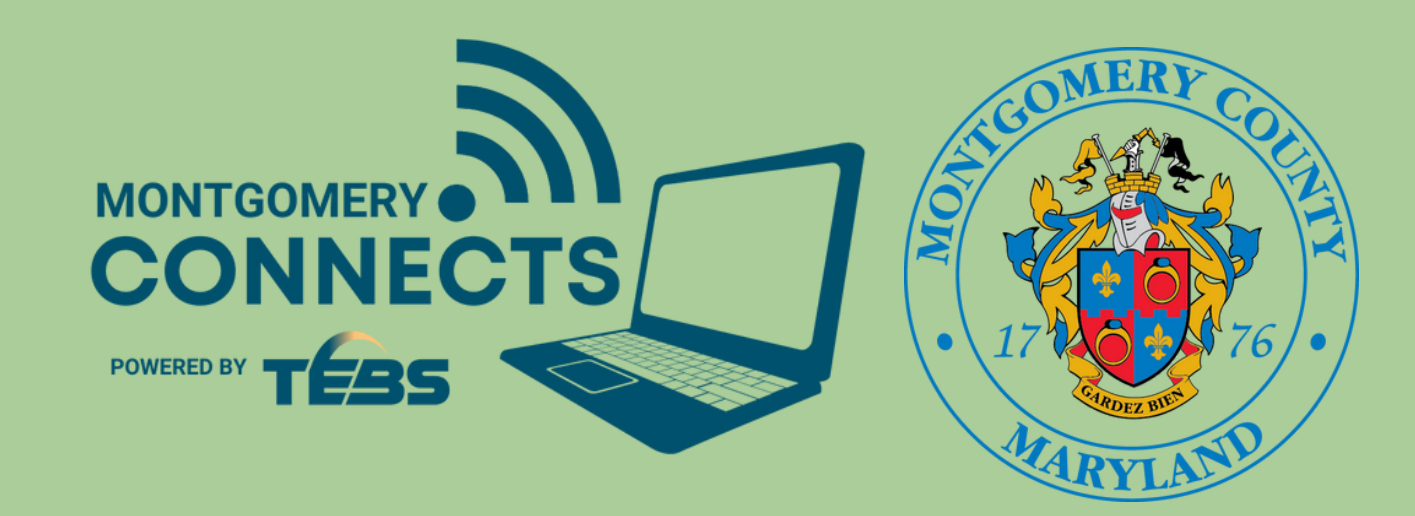

Verás una pantalla pidiendo que confirme su registración. Luego, vaya a su correo electrónico y busque un correo de: notices@montgomerylibrary.com

## Home > Register a new account

Please confirm your registration

A confirmation email will be sent shortly to the email address Su Correo Electronico

Your account will not be activated until you follow the link provided in the confirmation email.

|  | Verify Your Account Inbox ×                                                                                                    |                                                                                                  |                                       |      |
|--|----------------------------------------------------------------------------------------------------|--------------------------------------------------------------------------------------------------|---------------------------------------|------|
|  | notices@montgomerylibrary.org                                                                                                    | 9:36 AM (3 hours ago)                                                                            | ☆                                     | ¢    |
|  | Hello! Your library account has been created. Please verify your email addressignup process: <a href="https://montgomery.bywatersolutions.com/cgi-bin/koha/opaa4e0ec2547d8dec6ce596f4667e688f5">https://montgomery.bywatersolutions.com/cgi-bin/koha/opaa4e0ec2547d8dec6ce596f4667e688f5</a> If you did not initiate the equest, you message. The request will expire shortly. | ess by clicking this link to<br><u>ic-registration-verify.pl?to</u><br>ou may safely ignore this | o comple<br>o <u>ken=</u><br>one-time | e th |
|  | ← Reply ← Forward                                                                                                    |                                                                                                  |                                       |      |
|  |                                                                                                    |                                                                                                  |                                       |      |
|  |                                                                                                    |                                                                                                  |                                       |      |
|  |                                                                                                    |                                                                                                  | 9                                     |      |

## **Recuerde escribir su numero de tarjeta** porque lo necesitara para registrarse a recibir una computadora gratis

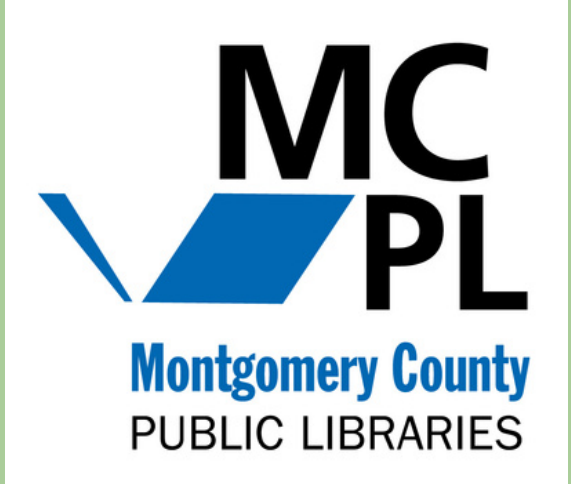

**Te llevara a una página que dice** "Registration Complete" con su contraseña y su número de tarjeta de biblioteca!

## **Registration complete!**

You have successfully registered your new account.

To log in, use the following credentials:

Password: Apple123\*

Card number: 5609800000058157

Please note your library card number and password